## EKSEMPEL PÅ AT BESTILLE EN BILLET HOS BILLETTO VIA TFK'S HJEMMESIDE

Find billetten på hjemmesiden til den ønskede begivenhed:

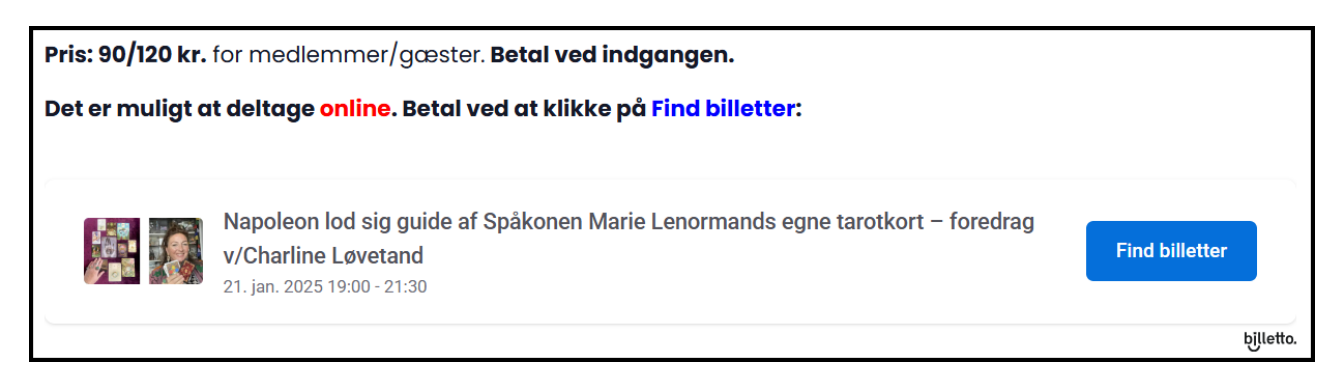

Vælg en medlems- eller gæste-billet med +. Click på Næste:

| 1                                      | 2                              | 3                                            | 4            |
|----------------------------------------|--------------------------------|----------------------------------------------|--------------|
| Billetter                              | Køberinformation               | Tjenester                                    | Betaling     |
| Napoleon lod sig guide af Spåkonen Mar | ie Lenormands egne tarotkort - | – foredrag v/Charline Løvetand               | bjlletto.    |
| 21. jan. 2025 19:00 - 21:30            |                                |                                              |              |
| ONLINE BILLET MEDLEM                   | +                              | Ordreoversigt                                |              |
|                                        | - 1 +                          | Har du en rabat- eller kampagnekode? Indtast | den nedenfor |
| <b>90,00 kr.</b> Gebyr: 0,00 kr.       |                                |                                              | Anvend       |
| ONLINE BILLET GÆST                     |                                | Online billet medlem                         | 90,00 kr.    |
| <b>120,00 kr</b> . Gebyr: 0,00 kr.     | - 0 +                          |                                              |              |
|                                        |                                | l alt                                        | 90,00 kr.    |
|                                        |                                | Næste                                        |              |

Indtast dine oplysninger I Ordreoversigten og click på Næste:

|                                              |                      | Ordreoversigt                                      |                                    |
|----------------------------------------------|----------------------|----------------------------------------------------|------------------------------------|
| Fortsæt med Facebook                         | G Fortsæt med Google |                                                    |                                    |
| ell                                          | er                   | Online billet medlem                               | 90,00 kr.                          |
| Billet og kvittering sendes til nedenstående | e info               |                                                    |                                    |
| Navn                                         |                      |                                                    |                                    |
| Inge Busch                                   |                      | l alt                                              | 90,00 kr.                          |
| E-mail                                       |                      |                                                    |                                    |
| ihbusch33@gmail.com                          |                      | Accepterede betalingsmetoder:                      |                                    |
| Bekræft e-mail                               |                      | 💽 👥 VISA 🔤                                         |                                    |
| ihbusch33@gmail.com                          |                      | Virksomheders dehet-/kreditkort on ikke-El-kort ka | n nålænnes et tillænsnehvr ved køb |
| Telefonnummer                                |                      |                                                    | n panaaggeo et anaaggebyn rea kob  |
| DK dk (+45) 20704395                         |                      |                                                    |                                    |
| Land                                         | Postnr.              |                                                    |                                    |
| Danmark                                      | 4140                 |                                                    |                                    |
|                                              |                      |                                                    |                                    |
| Næ                                           | ste 🔻                |                                                    |                                    |

Click på Nej, hvis du ikke ønsker at:

- Få billetterne på sms
- Få pengene retur ved sygdom

|                                                                                                    | Ordreoversigt                 |                               |
|----------------------------------------------------------------------------------------------------|-------------------------------|-------------------------------|
| Få sendt dine billetter på sms       10,00 kr.         Undgå besværet med at finde dine billetter. Modtag dine billetter som direkte link på din telefon via sms. Læs mere ⑦                                                                         | Online billet medlem          | 90,00 kr.                     |
| <ul> <li>Ja tak</li> <li>Nej, jeg har ikke brug for det.</li> </ul>                                                                                                    | l alt                         | 90,00 kr.                     |
| Få pengene retur ved sygdom       6,00 kr.         Køb en afbestillingsforsikring ved Europæiske, så du kan få dine penge retur, hvis der opstår sygdom, umiddelbart inden eventet starter. Læs mere ③         Ja tak       Nej, jeg tager risikoen. | Accepterede betalingsmetoder: | ægges et tillægsgebyr ved køb |

- Blive påmindet om dit event
- Få sendt billetten med posten

| Bliv påmindet om dit event                                                                                |                                                                          | 10,00 kr.                                           |
|----------------------------------------------------------------------------------------------------|--------------------------------------------------------------------------|-----------------------------------------------------|
| Vil du undgå at glemme dit e<br>påmindelse om dit event, sa<br>eventet starter. Læs mere ⑦                | event? Så modtag e<br>mt alle vigtige deta                               | n sms med en<br>ljer, 24 timer før                  |
| 🔵 Ja tak                                                                                                  | ● Nej, jeg har ikk                                                       | te brug for det.                                    |
|                                                                                                    |                                                                          |                                                     |
|                                                                                                    |                                                                          |                                                     |
| Få sendt din billet med post                                                                              | en                                                                       | 40,00 kr.                                           |
| <mark>Få sendt din billet med post</mark><br>Få trygheden ved også at me<br>PostNord sender dine billette | <b>en</b><br>odtage dine billette<br>er til dig. Læs mere                | 40,00 kr.<br>r med posten.<br>⑦                     |
| Få sendt din billet med post<br>Få trygheden ved også at mo<br>PostNord sender dine billett<br>Ja tak     | en<br>odtage dine billette<br>er til dig. Læs mere<br>O Nej, jeg har ikk | 40,00 kr.<br>r med posten.<br>?<br>te brug for det. |
| Få sendt din billet med post<br>Få trygheden ved også at me<br>PostNord sender dine billett<br>Ja tak     | en<br>odtage dine billette<br>er til dig. Læs mere<br>O Nej, jeg har ikk | 40,00 kr.<br>r med posten.<br>②                     |

Click på Næste.

## EKSEMPEL PÅ AT BESTILLE EN BILLET HOS BILLETTO VIA TFK'S HJEMMESIDE

Vælg betalingsmetode: MobilePay eller kort.

| 1<br>Billetter                   | 2 Køberinformation               | 3<br>Tjenester                     | 4<br>Betaling |
|----------------------------------|----------------------------------|------------------------------------|---------------|
| Napoleon lod sig guide af Spåkon | en Marie Lenormands egne tarotko | ort – foredrag v/Charline Løvetand | bjlletto.     |
| 21. jan. 2025 19:00 - 21:30      |                                  |                                    |               |
| Vælg betalingsmetode             | 🖰 Sikkert                        | Din ordre udløber om               | n 00:07:50    |
|                                  |                                  | Ordreoversigt                      |               |
| MobilePay                        |                                  | Online billet medlem               | 90,00 kr.     |
| 👥 VISA 🔜 Betal med kort          |                                  |                                    |               |
| Køb nu                           |                                  | l alt                              | 90,00 kr.     |
| 1                                |                                  | Accepterede betalingsmetoder:      |               |

Læg mærke til hvornår ordren udløber.

Click på Køb nu.

г

Billetten bliver sendt til den opgivne mail som en pdf fil på Ordrebekræftelsen

| Napoleon lod sig guide af<br>Spåkonen Marie Lenormands<br>egne tarotkort – for | E 관소 E .  |                              |                      |
|--------------------------------------------------------------------------------|-----------|------------------------------|----------------------|
| Online billet medlem                                                           | bjlletto. |                              |                      |
| STARTDATO                                                                      |           | PRÆSENTERET A                | F                    |
| 21 jan 2025 kl. 19:00                                                          |           | Teosofisk Foren<br>København | ing 🔯                |
| SLUTDATO                                                                       |           | NAVN                         | PRIS:                |
| 21 jan 2025 kl. 21:30                                                          |           | Inge Busch                   | 90,00 kr.            |
|                                                                                |           | STREGKODE<br>24526410715     | ORDRE ID<br>18081175 |

## Hvis foredraget er ONLINE, findes URL linket på Ordrebekræftelsen:

| Tillykke med dit                                                                                                    | køb!                  |
|----------------------------------------------------------------------------------------------------|-----------------------|
| Event.<br>Napoleon lod sig guide af<br>Spåkonen Marie<br>Lenormands egne<br>tarotkort – foredrag<br>v/Charline Løvetand                   | Ordre ID.<br>18151519 |
| Arrangør besked                                                                                                    |                       |
| Brug følgende link i din URL:<br><u>https://meet.google.com/rac-aoto-ksi</u><br>Den blå knap i mailen fører dig til din event i Billetto. |                       |